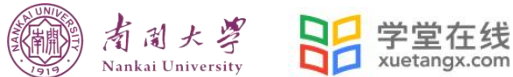

## 南开大学研究生在线课程选课操作流程

- 1. 身份绑定及登录
- 1.1 身份绑定

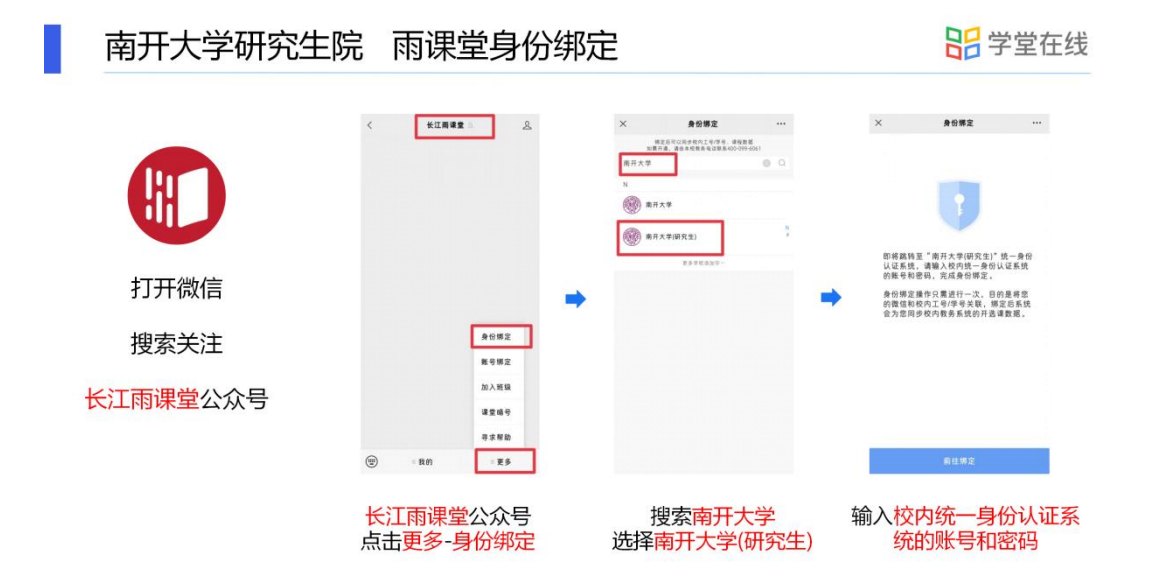

## 1.2 登录

打开浏览器,输入网址: yjsnankai.yuketang.cn 点击"登录"使用已绑定身份的微信 扫码即可登录学习。

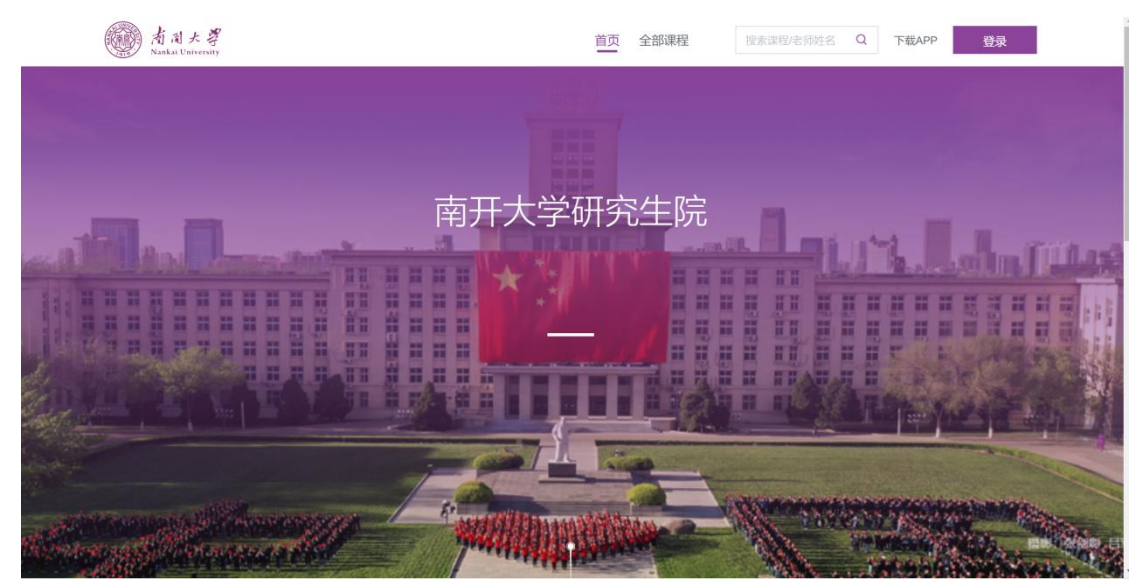

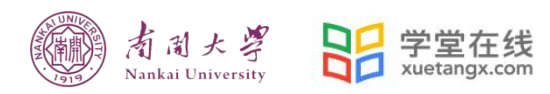

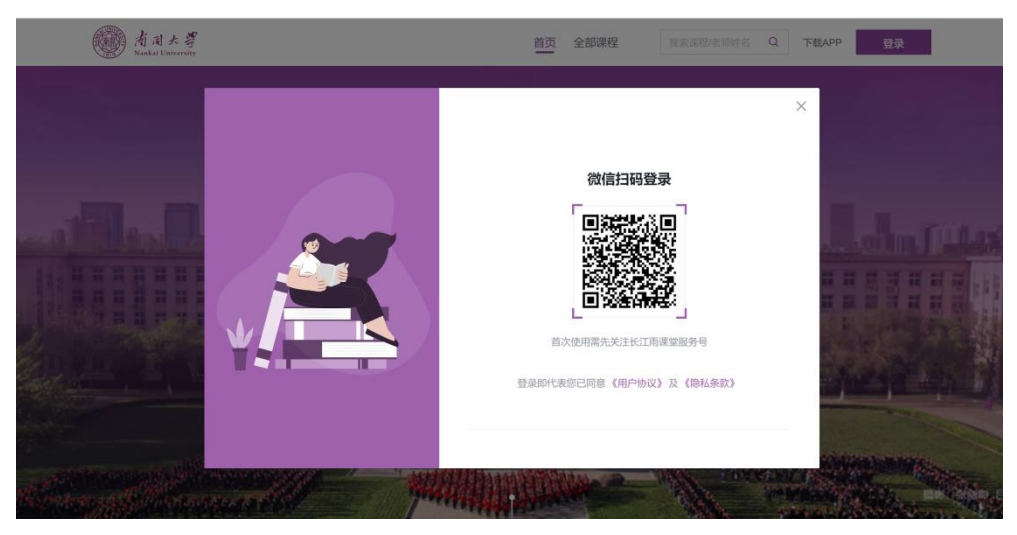

## 2. 选课

2.1 登录平台后,点击左上角校徽,进入学校平台首页

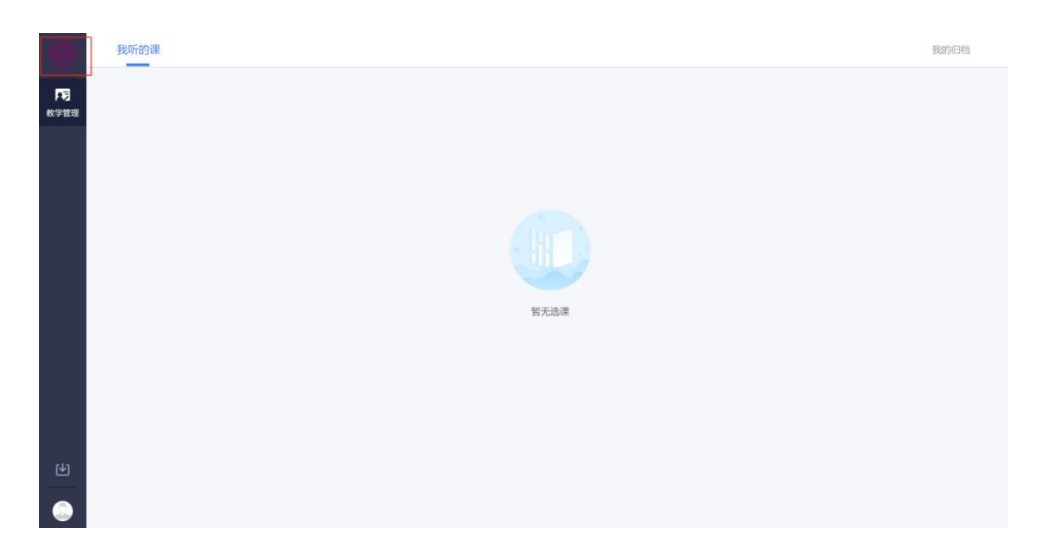

2.2 在平台首页选择"全部课程"

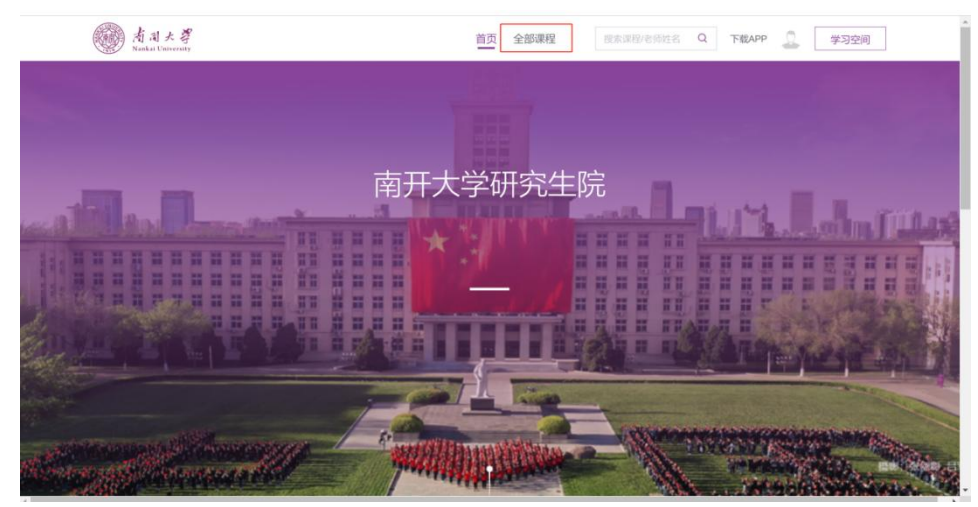

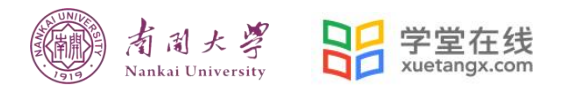

2.3 "课程学期"选择"2023-2024学年第一学期",即可看到本学期开放的3门在线课程。

| ある大考<br>Naskal University         | 首页 全部课程 资本课程/名网站名 Q 下版APP 🔔 学习空间                                                                                                    |
|-----------------------------------|----------------------------------------------------------------------------------------------------|
| 课程筛选                              |                                                                                                    |
| 课程学期: 全部 2023-2024 <b>学年 第一学期</b> | 2022-2023学年 第二学期 2022-2023学年 第一学期 2021-2022学年 第二学期 2021-2022学年 第一学期                                                                                                    |
| 2020-2021学年 第二学期 2020-20          |                                                                                                    |
| 课程分类: 全部                          |                                                                                                    |
| 开课状态: 全部 即将开课 开课中                 | 已结课                                                                                                    |
|                                   | ① 北京理工大学 ② 查看次数: 0                                                                                                    |
| 科研伦理                              | j学术规范                                                                                                    |
| 料研论现与学术规范<br>*******              | 金 立 北京 時泡大学     金 重 章 微次数: 0      八 法 课人数: 0人     金 電 次数: 0     〇 重 電 次数: 0     〇 重 電 次数: 0     〇 10     〇 10     〇 10     〇 10     〇 10     〇 10     〇 10     〇 10     〇 10     〇 10     〇 10     〇 10     〇 10     〇 10     〇 10     〇 10     〇 10     〇 10     〇 10     〇 10     〇 10     〇 10     〇 10     〇 10     〇 10     〇 10     〇 10     〇 10     〇 10     〇 10     〇 10     〇 10     〇 10     〇 10     〇 10     〇 10     〇 10     〇 10     〇 10     〇 10     〇 10     〇 10     〇 10     〇 10     〇 10     〇 10     〇 10     〇 10     〇 10     〇 10     〇 10     〇 10     〇 10     〇 10     〇 10     〇 10     〇 10     〇 10     〇 10     〇 10     〇 10     〇 10     〇 10     〇 10     〇 10     〇 10     〇 10     〇 10     〇 10     〇 10     〇 10     〇 10     〇 10     〇 10     〇 10     〇 10     〇 10     〇 10     〇 10     〇 10     〇 10     〇 10     〇 10     〇 10     〇 10     〇 10     〇 10     〇 10     〇 10     〇 10     〇 10     〇 10     〇 10     〇 10     〇 10     〇 10     〇 10     〇 10     〇 10     〇 10     〇 10     〇 10     〇 10     〇 10     〇 10     〇 10     〇 10     〇 10     〇 10     〇 10     〇 10     〇 10     〇 10     〇 10     〇 10     〇 10     〇 10     〇 10     〇 10     〇 10     〇 10     〇 10     〇 10     〇 10     〇 10     〇 10     〇 10     〇 10     〇 10     〇 10     〇 10     〇 10     〇 10     〇 10     〇 10     〇 10     〇 10     〇 10     〇 10     〇 10     〇 10     〇 10     〇 10     〇 10     〇 10     〇 10     〇 10     〇 10     〇 10     〇 10     〇 10     〇 10     〇 10     〇 10     〇 10     〇 10     〇 10     〇 10     〇 10     〇 10     〇 10     〇 10     〇 10     〇 10     〇 10     〇 10     〇 10     〇 10     〇 10     〇 10     〇 10     〇 10     〇 10     〇 10     〇 10     〇 10     〇 10     〇 10     〇 10     〇 10     〇 10     〇 10     〇 10     〇 10     〇 10     〇 10     〇 10     〇 10     〇 10     〇 10     〇 10     〇 10     〇 10     〇 10     〇 10     〇 10     〇 10     〇 10     〇 10     〇 10     〇 10     〇 10     〇 10     〇 10     〇 10     〇 10     〇 10     〇 10     〇 10     〇 10     〇 10     〇 10     〇 10     〇 10     〇 10     〇 10 |
| 课程简介:                             | 所有研究生必须培养其科研与学术的"鹿线意识",即遵守科研伦理与学术规范。本课程有助于学生规避学术风险,提高科研规范                                                                                                    |

2.4 点击课程图片,进入课程详情即可进行选课。

| 南周大学<br>Nankal University                              | 首页 全部课程                                                                                                    | 搜索课程/老师姓名 Q 下载APP                                           | 2 学习空间                  |
|--------------------------------------------------------|----------------------------------------------------------------------------------------------------|-------------------------------------------------------------|-------------------------|
| 源硅叙画 3月                                                |                                                                                                    |                                                             | 8= 88                   |
|                                                        | 人工智能 ③ 刘林型 ① 北京理工大学 ◎ 查看次数: 0 A 当<br>课程简介: 本门课程以帮助大家建构完整正确的人工智能知识体系为目<br>习、神经网络,符号智能,进化计算,群智能,行为智能这大大人工智                                                                                                    | 課人数:0人<br>标,从"认识你自己"这一人工智能的根本任务出<br>能实现途径的基本思想与主要方法,以及综合语   | 发,系统明述机器学<br>用这些诸位解决实际  |
| 科研论版即学术现在<br>点1年4月                                     | 科研伦理与学术规范<br>● 印波 血北原师范大学 ● 重都次数: 0 A 选择<br>课程前介: 序有研究生必须培养其科研与学术的"能线意实",即遵守科<br>性、力学证: 近点和科研工作的好凝结。                                                                                                    | 队数:0人<br>邢伦理与学术规范。本课程有助于学生规避学术                              | 风险,提高科研规范               |
| 에新思维与创业实验<br>885<br>88574788898                        | <ul> <li>创新思维与创业实验</li> <li>● 童子次数:0 </li> <li>○ 童子次数:0 </li> <li>○ 査子次数:0 </li> <li>○ 査子次数:0 </li> <li>○ 会子次数:0 </li> <li>○ 会子公式会社会社会社会社会社会社会社会社会社会社会社会社会社会社会社会社会社会社会社</li></ul> | .数:0人<br>。<br>施用为核心的复杂多元价值增值循环迭代过程<br>的起点与路径选择,而最着技术与市场融合程道 | 该过程中存在显著的信<br>加剧,创新创业活动 |
| 新司大弩<br>Nankat University                              | 首页 全部课程                                                                                                    | 搜索课程/老师姓名 Q 下载APP                                           | 学习空间                    |
| 人工智能                                                   |                                                                                                    | 能加索理工大                                                      | .∉<br>Logy              |
| 0人已加入 2<br>2023秋-人工智能<br>开课时间<br>2023-09-18至2023-12-24 | 次直看<br>选课时间 学分(分)<br>2023-09-18至2023-11-30                                                                                                    | 東遊                                                          |                         |
|                                                        | 课程介绍                                                                                                    |                                                             |                         |
|                                                        | 课程简介                                                                                                    |                                                             |                         |
| 本门课<br>间达8<br>法,以                                      | UU帮助大家建构完整正确的人工智能知识体系为目标,从"认识你自己这一<br>墨学习、种经网络,符号智能、进化计算、野智能、行为智能这六大人工智<br>综合运用这些途径解决实际问题的更路,从而获得人工智能技术均思地方式<br>素人类智能与实现人工智能的乐趣。                                                                                                    | 人工智能的根本任务出发,系统<br>能实现途径的基本思想与主要方<br>与基本能力,在此基础上感受探          |                         |
| 寻求帮助  邮                                                | 窅 <b>:</b> bsupport@xuetangx.co                                                                                                    | om                                                          |                         |